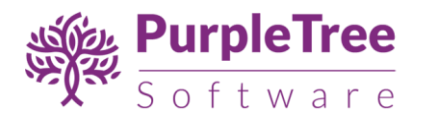

# User Guide – Store Locator for Magento 2

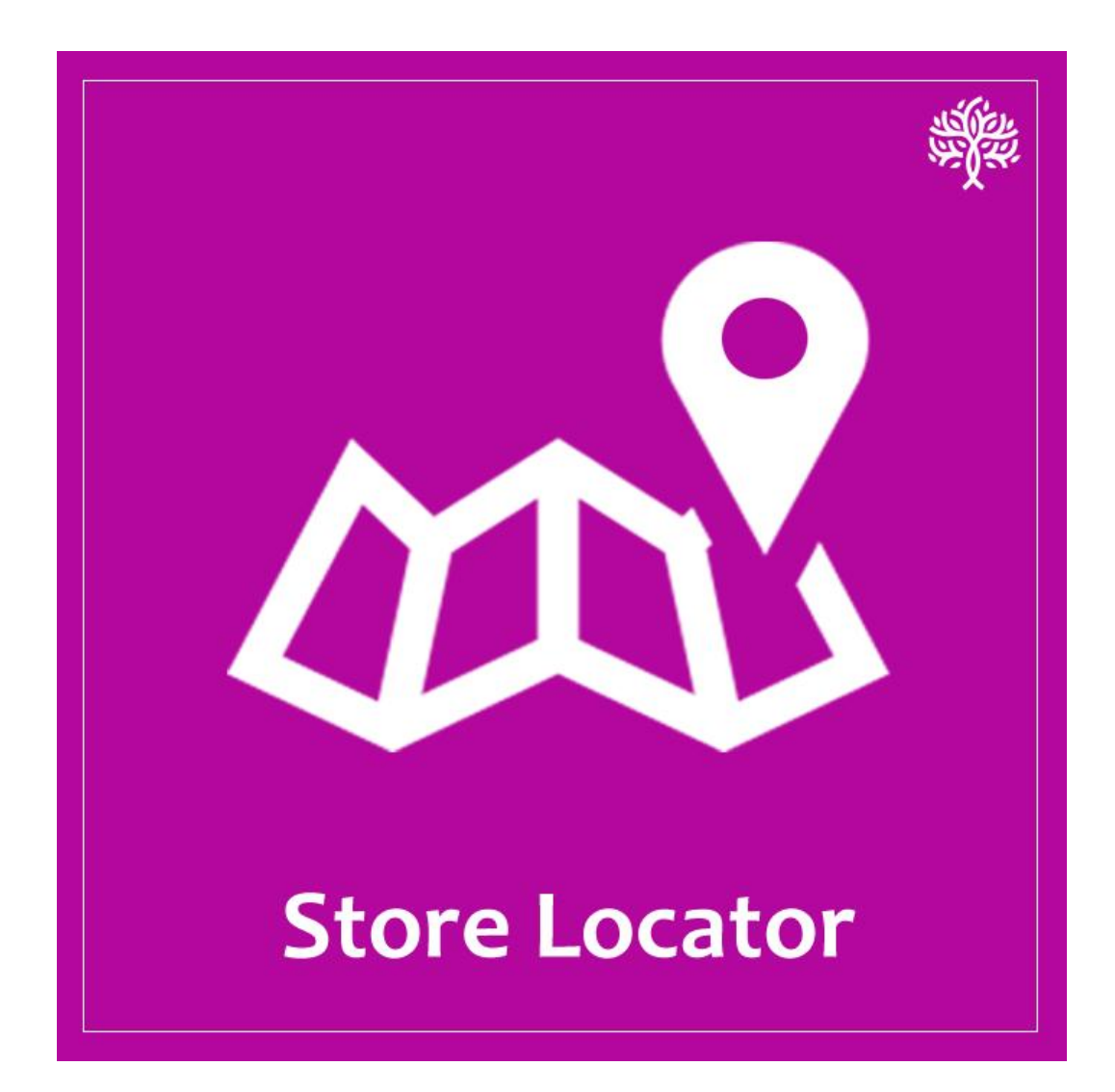

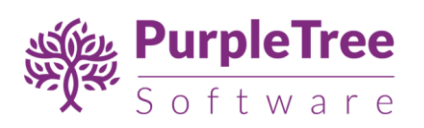

# Contents

| INSTALLATION          | 3  |
|-----------------------|----|
| CONFIGURATION         | 4  |
| - Manage Stores       | 4  |
| - Import Stores       | 4  |
| - Configuration       | 4  |
| Google API Key        | 5  |
| CONFIGURATION DETAILS | 6  |
| MANAGING STORES       | 9  |
| EXPORTING STORES      | 10 |
| IMPORTING STORES      | 11 |
| SUPPORT               | 12 |

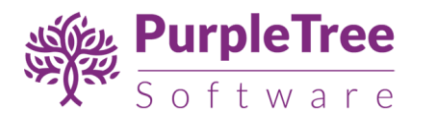

# INSTALLATION

Create /Purpletree/Storelocator/ Directory inside <Magento Root>/app/code/ directory.

Unpack the zip file inside **app/code/Purpletree/Storelocator/** directory.

Folder Structure of extension in Magento2 would be:

<Magento Root>/app/code/Purpletree/Storelocator/controller

<Magento Root>/app/code/Purpletree/Storelocator/block

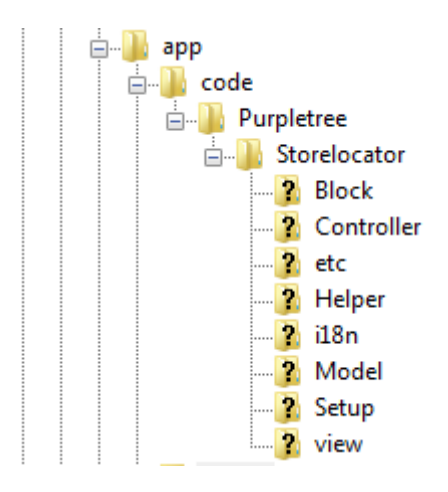

From shell/command prompt, run following commands on Magento root directory:

php bin/magento setup:upgrade

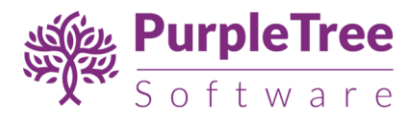

# CONFIGURATION

On successful installation, a new Menu and submenu will appear in magento Admin panel with name of **Storelocator.** It will have three sub menus

- Manage Stores
- Import Stores
- Configuration

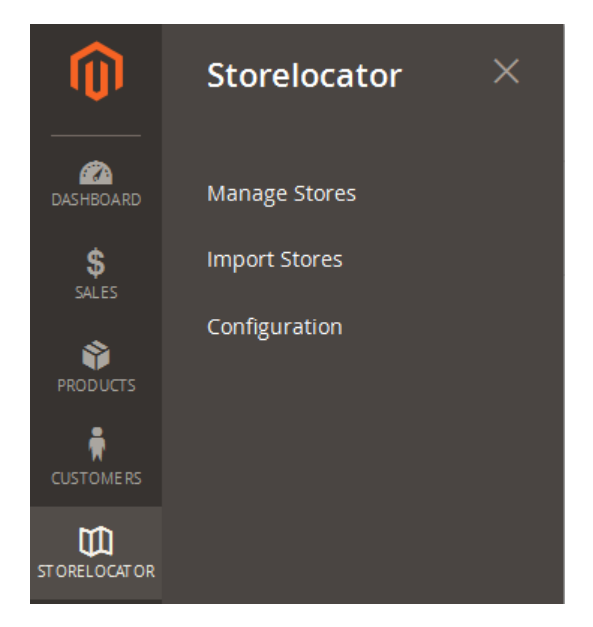

To Configure and Enable the Extension

- Go to Storelocator > Configuration.
- In "General Configuration", Set "Module Enable" to Yes.
- Now Enter License key you get with this extension in License key field. (required field)
   If you haven't received license key, please contact our support team.
- Enter Default Latitude and Default Longitude, which will be the center for store locator map in frontend. Get this from google map.(required field) More information here:

https://support.google.com/maps/answer/18539?source=gsearch&hl=en

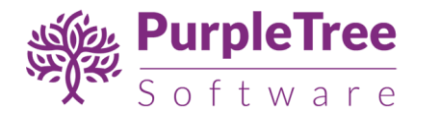

• Enter Google Api key. Get this from google. (required field)

# Google API Key

More information about API key: https://developers.google.com/places/web-service/get-api-key

Note: Valid License Key is required to save any configuration changes. Please purchase the extension to get a valid License key. Contact our support desk if you haven't received the license key.

All options are self-explanatory and have tooltips for additional information.

| Store View: D | efault Config 🔻    | Ø                      |                                                                            | Save Config           |
|---------------|--------------------|------------------------|----------------------------------------------------------------------------|-----------------------|
| ✓ You saved   | the configuration. |                        |                                                                            |                       |
| GENERAL       | ~                  | General Configuration  |                                                                            | $\overline{\bigcirc}$ |
| CATALOG       | ~                  | Module Enabled         | Yes 🔻                                                                      |                       |
| CUSTOMERS     | ~                  | [store view]           | x0000000000000000000000000000000000000                                     |                       |
| SALES         | ~                  | [global]               | Get this from Module Developer                                             | 1                     |
| PURPLETREE    | ^                  | Page Title<br>[global] | Store locatorr<br>Default - Store Locator                                  |                       |
| Store Locator |                    | Page Heading           | Find Stores                                                                |                       |
| SERVICES      | ~                  |                        | Main heading of the Store Locator page.(Default - Find<br>Stores Near you) |                       |

After changing options make sure you refresh your Magento cache.

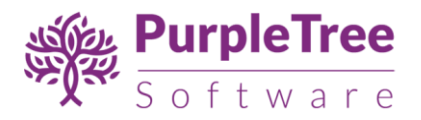

# CONFIGURATION DETAILS

### GENERAL CONFIGURATION

- Module Enable Set it to Yes for Viewing Store locator on Frontend.
- License Key Purchase this extension from us and we will give your license key. Contact support if you haven't received license yet.
- Page Title Title of page. Default is set to "Store locator".
- Page Heading Heading on top of page content. Default is set to "Find Stores Near you".
- Page Sub title Comes above the listing of stores in left side. Default is set to "List of Stores".
- Page Content Content on page. Default is blank. Use WYSIWYG Editor.
- Default Latitude This Latitude will be the center of map.
- Default Longitude This Latitude will be the center of map.
- Google Api Get this from google as explained above.

| Page Title                   | Store Locator<br>Default - Store Locator                                                                                                    |
|------------------------------|----------------------------------------------------------------------------------------------------|
| Page Heading<br>[global]     | Find Stores<br>Main heading of the Store Locator page.(Default - Find Stores Near you)                                                                                                    |
| Page Sub Heading<br>[global] | Stores Listing<br>Sub heading of the store locator page.(Default - List of Stores)                                                                                                    |
| Page Content<br>[global]     | Show / Hide Editor                                                                                                    |
|                              | Image: Image: Image |
|                              |                                                                                                    |
|                              | This is the content for storelocator page. This is the content for storelocator page.                                                                                                    |
|                              | Path: p // // // // // // // // // // // // /                                                                                                    |

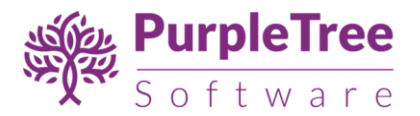

#### MANAGE LINKS

Advanced Search Storelocator Footer

- Enable Header link Header Link for store locator page.
- Header Link Label Label for Header link. Default is set to "Store Locator".
- Enable Foote Link Footer Link for store locator page.
- Footer link label Label for Footer link shown in menu. Default is set to "Store Locator".

Note – The Links on Header and Footer may not appear in Custom theme. Links willbe there in default theme of Magento 2.

| Manage Links                   |                                                                              | $\odot$ |
|--------------------------------|------------------------------------------------------------------------------|---------|
| Enable Header Link<br>[global] | Yes<br>Enable/Disable header link                                            | ]       |
| Header Link Label<br>[global]  | Storelocator Header<br>Label/Title for header link.(Default - Store Locator) | ]       |
| Enable Footer Link<br>[global] | Yes 🔺<br>Enable/Disable Footer link                                          | ]       |
| Footer Link Label<br>[global]  | Storelocator Footer<br>Label/Title for footer link.(Default - Store Locator) | ]       |

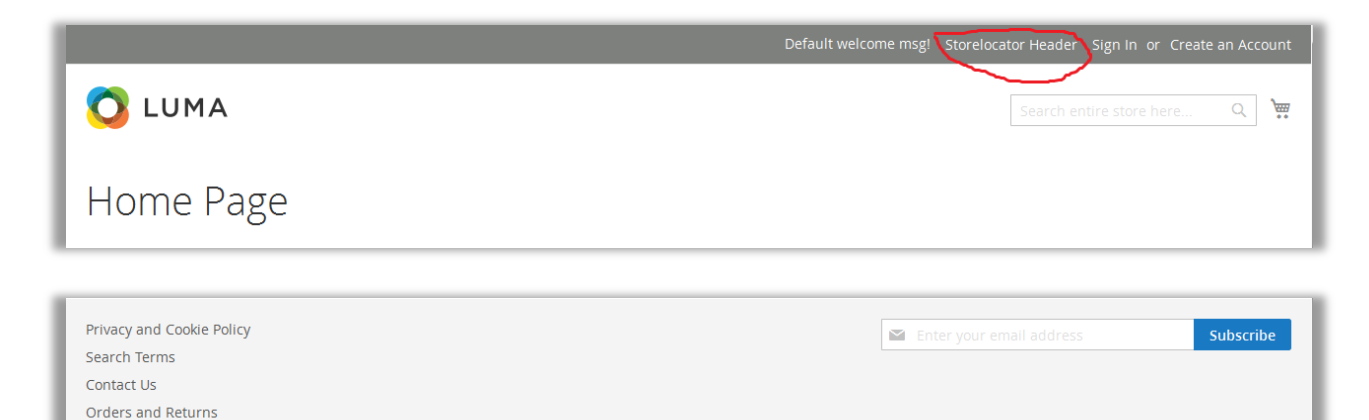

Copyright © 2017 Magento, Inc. All rights reserved.

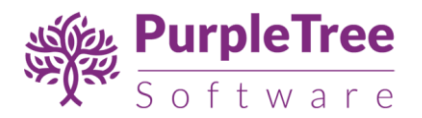

# GOOGLE MAP SETTINGS

- Map Marker Marker icon to be displayed on google map. Its default icon is marker provided by google maps(For best results Image size should be 40X40).
- Map Zoom Zoom level of map on load of page. Default is set to 6.
- On Click Map Zoom Zoom level of map on click of store. Default is set to 6.

| Google map settings                             |                                                                                                    | $\odot$ |
|-------------------------------------------------|----------------------------------------------------------------------------------------------------|---------|
| Map Marker<br>[website]<br>Map Zoom<br>[global] | Browse No file selected.                                                                                                | ]       |
| On Click Map Zoom<br>[global]                   | Enter digit to set map zoom. i.e( 6, 8, 11)- (Default - 6) 9 Enter digit to set map zoom. i.e( 6, 8, 11)- (Default - 6) | ]       |

#### SEARCH ENGINE OPTIMIZATION

- Url Identifier –url for store locator. Default is set to "storelocator".
- Url Suffix Suffix to be attached with url identifier. Default is set to ".html".
- The default url will behttp://example.com/storelocator.html
- META Keywords For SEO of page. Default is set to "Store Locator, FindStores, Google Stores".
- META Description -For Seo of page. Default is set to "Find Stores near you with Store Locator.".

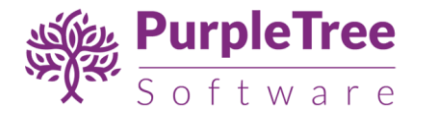

| Search Engine Optimizations   |                                                                  | 0 |
|-------------------------------|------------------------------------------------------------------|---|
| URL Identifier<br>[global]    | locator<br>(eg: domain.com/identifier)- (Default - storelocator) |   |
| URL Suffix<br>[giobal]        | .html<br>(eg: .html) - (Defaulthtml)                             |   |
| META Keywords<br>[global]     | Meta keyword1, Meta keyword2                                     |   |
|                               | <br>Default - Store Locator,Find Stores,Google Stores            |   |
| META Description.<br>[global] | Meta Description detailed.                                       |   |
|                               | Default - Find Stores near you with Store Locator.               |   |

# MANAGING STORES

Go to Storelocator > Manage Stores to add new stores and manage existing stores

- Click on Add New Store Button.
- Add all the detail of the store.
- Status Set it to Enable for showing on front.
- Show View Page Single view page for this store. (View Detail Link on storelocator page.)
- Latitude Latitude location. Get this from google maps.(e.g 28.11234)
- Longitude –Logitude location. Get this from google maps. (e.g 72.5552)

More info:<u>https://support.google.com/maps/answer/18539?source=gsearch&hl=en</u>

- Store Description Shown on single view page of this store.
- Image Thumbnail To be shown on single view page of this store.
- Save this store.

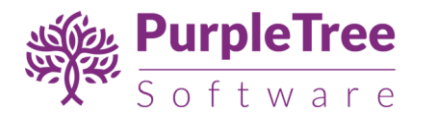

• Refresh your Magento cache, if the store is not visible on frontend after saving(make sure that store is enabled).

|                   | ← Back Delete Store Reset Save and Continue Edit Save Store |
|-------------------|-------------------------------------------------------------|
| STORE INFORMATION | Store Information                                           |
| Store Information | Store Name * Taj Mahal                                      |
| Store Description | Status * Enable •                                           |
| Image Thumbnail   | Show View Page * Yes *                                      |
|                   | Latitude * 27.175                                           |
|                   | Longitude * 78.04                                           |

### EXPORTING STORES

- In Manage Stores only, there is an option of Export.
- Just click on it to export the CSV File of all stores. and save it.
- Or Select the Stores checkbox from list and click on Export, only Checked stores will be exported in CSV File.

| Search       Reset Filter       Export to:       Export CSV         Actions       7 records found (2 selected)       20       per page       1       of 1 |                                     |         |            | Export CSV Export |               |
|----------------------------------------------------------------------------------------------------|-------------------------------------|---------|------------|-------------------|---------------|
| - •                                                                                                    | Store Name                          | Country | City       | Postal Code       | Status Action |
| Any 💌                                                                                                    |                                     |         |            |                   | <b>v</b>      |
|                                                                                                    | Taj Mahal                           | India   | Agra       | 282001            | Enabled       |
|                                                                                                    | Chandigarh                          | India   | Chandigarh | 160017            | Enabled 💌     |
|                                                                                                    | Indira Gandhi International Airport | India   | New Delhi  | 110037            | Enabled       |
|                                                                                                    | Jaipur                              | India   | Jaipur     | 160062            | Disabled 🗸    |

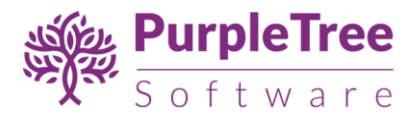

# **IMPORTING STORES**

Go to *Storelocator > Import Stores* to Import list of stores from CSV File.

- Click on Download Sample File or use the Export csv file of stores.
- Store ID Field is to be entered if you want to edit the previously added store.
- Leave blank the Store ID if you want to add new store.
- Do not delete or rename any column name.

# FIELDS IN CSV FILE

- Store ID Leave blank if you are adding new store, else enter store id of any previous store to edit that store details.
- Store Name Name of the store.
- Country
- City
- State
- Postal Code zip code
- Address Full Address of store
- Latitude get this from google maps
- Longitude get this from google maps
- Phone 10 Digit Phone number
- Store Description Full Description of that store. You can use html tags in this field
- Status 0 for Disabled and 1 for Enable
- Show View Page To Show Detailed page on frontend set this to 1 else set this to 0.

| Import Stores                                                                                                    | Q | Ļ | 上 admin 🔻 |
|----------------------------------------------------------------------------------------------------|---|---|-----------|
| Import Stores Import Stores Browse No file selected. Download Sample File Units of the select of the select of |   |   |           |
| Note - Please Leave Store ID Column blank for doding new stores.                                                                                                    |   |   |           |

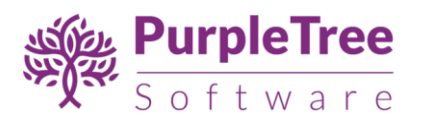

SUPPORT

Please drop an email to <a href="mailto:support@purpletreesoftware.com">support@purpletreesoftware.com</a> if you need any help.